## KNPL-W10KN 微机控制电动疲劳试验 机操作指导书

编制:

日期: 2021.10.13

地址: 能源与动力学院-发动机结构强度实验室-208 室

# . 目录

| 1. | 作业目的 | ••• | ••• | ••  | <br>••  | •• | •• | •• | •• | ••  | ••• |     | • • | •• | •• | • • | • | ••  | ••  | • • | •• | 1 |
|----|------|-----|-----|-----|---------|----|----|----|----|-----|-----|-----|-----|----|----|-----|---|-----|-----|-----|----|---|
| 2. | 适用范围 | ••• |     | ••  | <br>••  | •• | •• | •• | •• | ••• |     | ••• | • • | •• | •• | ••  | • | • • | ••• | ••  | •• | 2 |
| 3. | 设备构造 | ••• |     | ••  | <br>••  | •• | •• | •• | •• | ••  |     | ••• | • • | •• | •• | ••  | • | • • | ••• | ••  | •• | 3 |
| 4. | 人员职责 | ••• |     | ••  | <br>••  | •• | •• | •• | •• | ••  | ••• | ••• | ••  | •• | •• | ••• | • | ••  | ••  | ••  | •• | 4 |
| 5. | 操作流程 | ••• |     | ••  | <br>••  | •• | •• | •• | •• | ••  |     | ••• | • • | •• | •• | ••  | • | • • | ••• | ••  | •• | 5 |
| 6. | 注意事项 | ••• |     | ••  | <br>••  | •• | •• | •• | •• | ••• |     | ••• | • • | •• | •• | ••  | • | • • | ••• | ••  | •• | 6 |
| 7. | 相关资料 | ••• | ••• | • • | <br>••• | •• | •• | •• | •• | ••• |     |     | • • | •• | •• | • • | • | • • | ••• | ••  | •• | 7 |

#### 1. 作业目的

采用不同夹具,完成各种材料在常温或高低温环境下拉伸、耐久、破坏、撕裂等状态下的力学性能试验。

2. 适用范围

各种新材料、碳纤维、金属零部件、医疗部件、符合材料等疲劳试验

3. 设备构造

- 3.1 双立柱、横梁、底座框架结构(图1);
- 3.2 试验拉伸上下夹具及固定导轨底座(图 2);
- 3.3 设备 10KN 传感器及自动伸缩传动机构 (图 3);
- 3.4 电脑主机及测量系统控制主机(图4)。

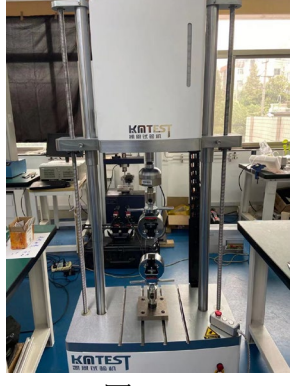

图 1

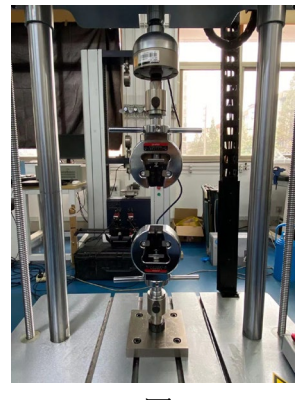

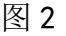

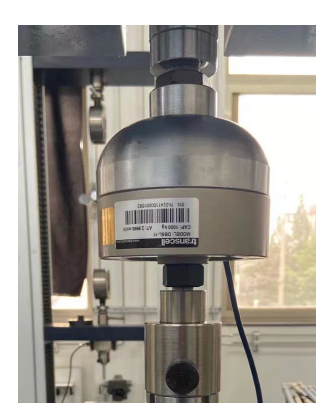

图 3

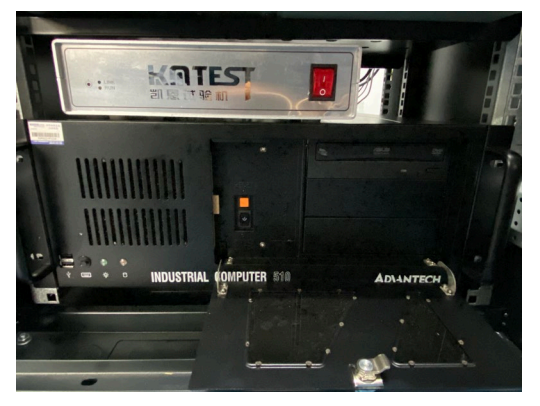

图 4

#### 4. 人员职责

4.1 保持设备整体及计算机的清洁、卫生;

4.2预防现场,环境设施对设备造成影响;如高温、高湿、灰尘、腐蚀性介质等物质 侵入机器内部;

4.3 定期检查设备,保持零件及整体部件的完整性;

4.4 试验后,对钳口及夹具相对滑动位置保持清洁,避免磕碰。清理残渣碎片等异物,以免后期试验造成干扰。

### 5. 操作流程

5.1 依次打开设备总电源开关(三合一)、主机电源开关、系统控制开关(图 6-7);

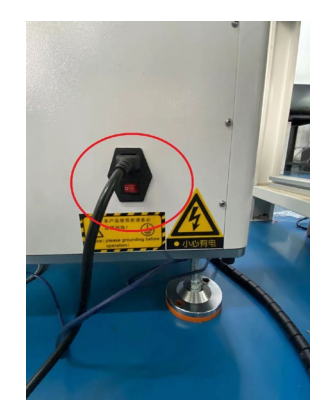

图 6

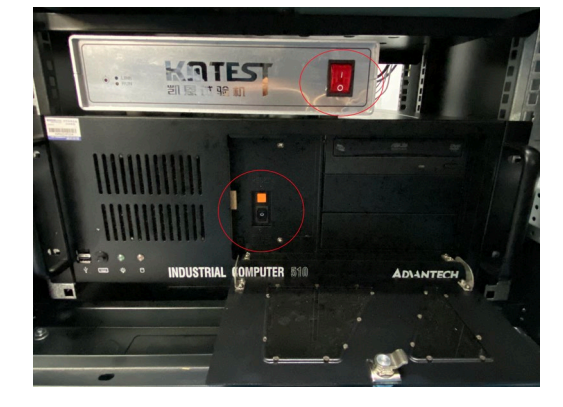

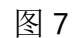

5.2 检查设备总电源急停按钮开关是否打开(图8)、检查设备横梁控制手柄急停按钮是 否关闭(图9),查看设备是否通电,机体上方铭牌灯亮(图10);

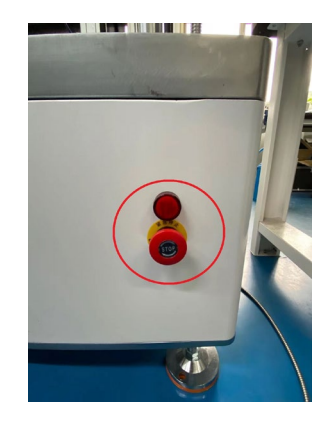

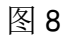

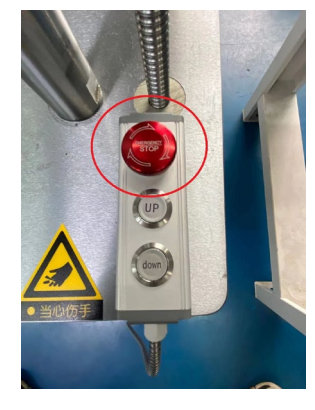

图 **9** 

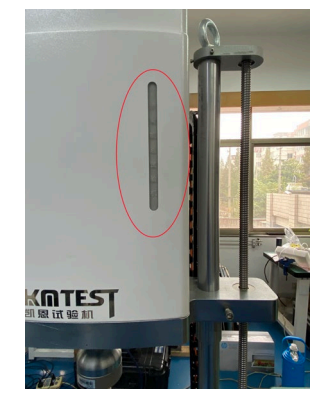

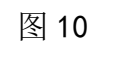

5.3 试验夹具:根据样件的形状规则,更换不同的治具夹头进行试验(图11);

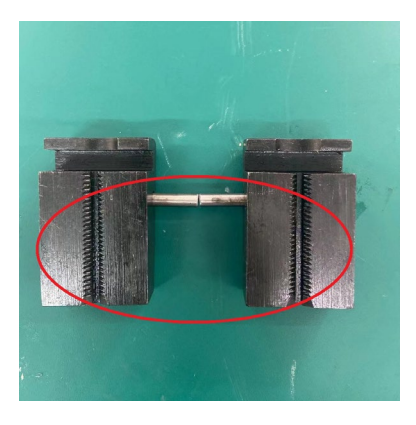

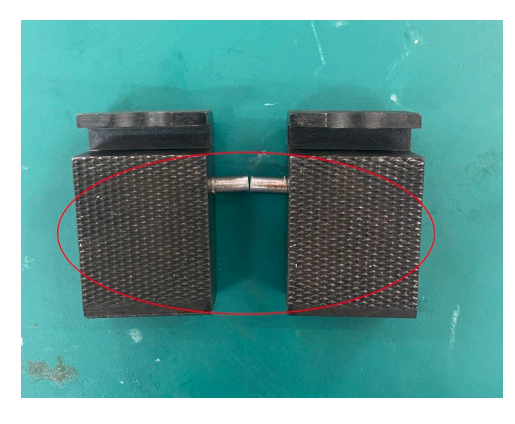

凹槽←图 11→平面 5.4 电脑主屏幕,打开系统 EVOTest Fatigue (图 12);

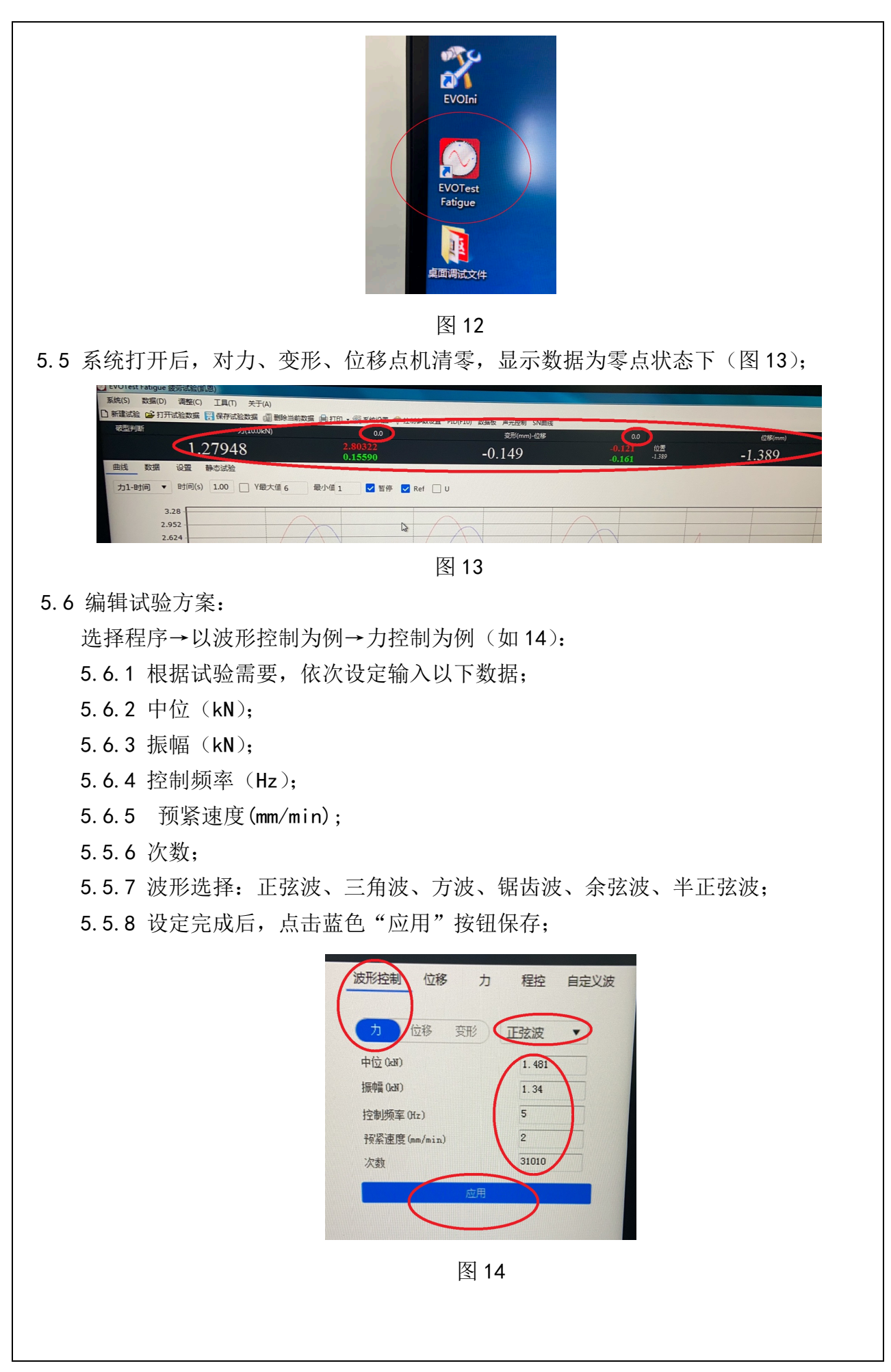

5.7 设定设备及限位保护操作(图 15):
5.7.1 限位保护:力、位移、变形、上限与下限设定;
5.7.2 设备保护:力、位移、变形、上限与下限设定;
5.7.3 设定完成后,点击蓝色"应用"按钮保存;

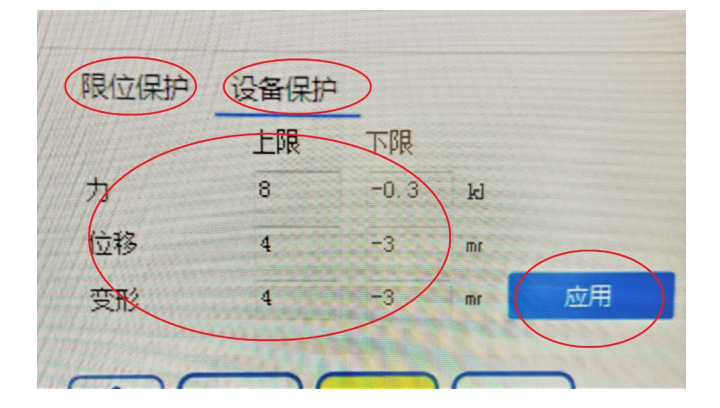

图 15

5.8 系统页面左上角:点击"设置"按钮(图16), 设置数据曲线存储周期:

|        | 0.7   | 2010  |       |
|--------|-------|-------|-------|
| 曲线数据   | 设置 静  | 态试验   |       |
| ☑ 波形曲线 | 100   | 次存储   | 10    |
|        | 每一周期存 | 储最大点数 | 10000 |
| 峰值曲线   | 1     | 次存储一组 |       |
| 当峰峰值下降 | 10    | *停机保护 |       |
| 导出     |       |       |       |
| ☑力     | 回应力   |       |       |
| ▼ 变形   | 🗖 应变  |       |       |
| ☑ 位移   | ■ 刚度  |       |       |
| (      | 应用    | >     |       |

图 16

5.9 系统页面左上角:点击"新建试验"按钮(图17):
5.9.1 根据试验输入,依次填写试验信息(图18);
5.9.2 试验方案;
5.9.3 控制方法;
5.9.4 规格型号;
5.9.5 环境条件;
5.9.6 试验编号;
5.9.7 试验时间;
5.9.8 输入完成后,点击窗口左下角"确认"按钮;

| <ul> <li>11월万条 202</li> <li>控制方式 波用</li> <li>規格型号 123</li> <li>环境条件 室器</li> </ul> | 1.2                |                    |
|-----------------------------------------------------------------------------------|--------------------|--------------------|
| 规格型号 123<br>环境条件 室法                                                               | .0                 |                    |
|                                                                                   | i                  |                    |
| 试件编号 202<br>试验时间 202                                                              | 11012.0<br>1-10-12 |                    |
|                                                                                   | ~                  |                    |
|                                                                                   | 13                 |                    |
|                                                                                   |                    |                    |
|                                                                                   |                    | idabija 2021-10-12 |

图 17

图 18

5.10 夹持试件:

将试验样件,放置于上下夹头中间位置并垂直,上夹头先行锁死,在锁固下方夹具(图 19);

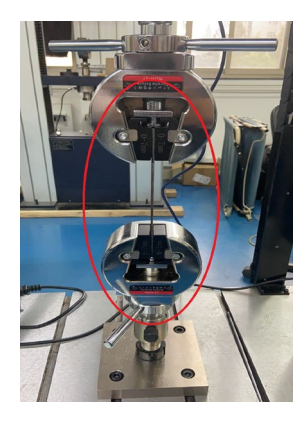

图 19

5.11 设置完成后,点击右下角"开始"按钮(图20); 以下按钮:移动横梁-开始-停止-复位;

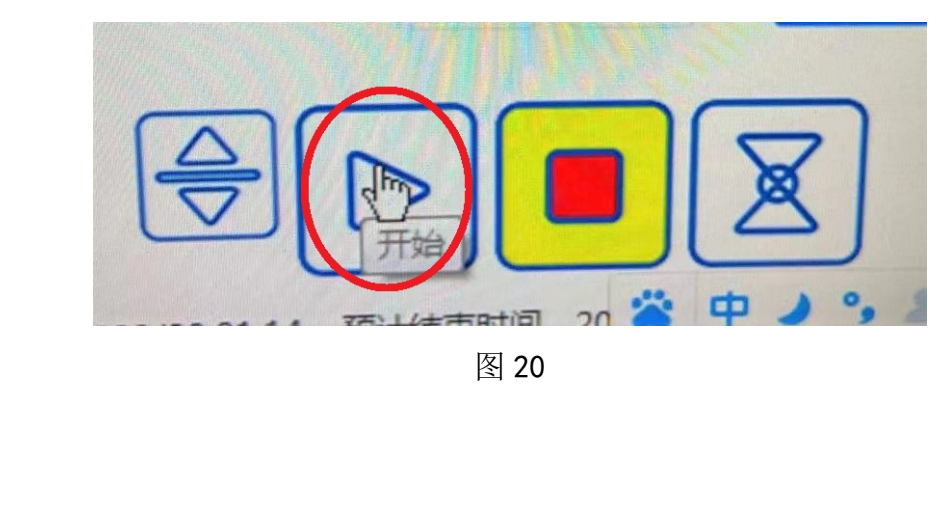

5.12 试验结束后,点击页面数据(图21),

5.12.1 先导入,在勾选所需数据,在点击导出 CSV 按键(图 22);

5.12.2 产出 Excel 表格,保存至指定文件夹;

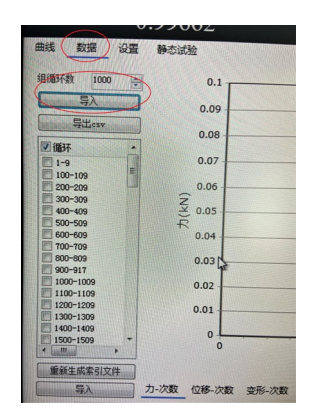

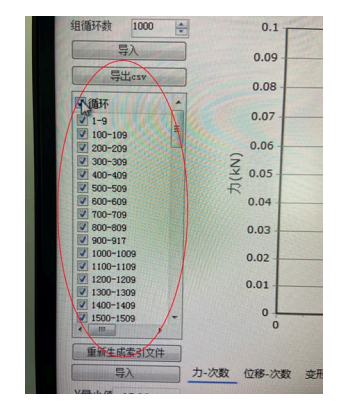

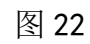

5.13 试验后,关闭设备

5.13.1 关闭系统测试控制软件;

图 21

5.13.2 关闭控制器;

5.13.3 关闭电脑;

5.13.4 关闭试验机主电源, 按下急停按钮;

5.14 整理

5.14.1 拆下试验样件;

5.14.2 拆卸试验治具;

5.14.3 整理试验台用品、工具。

6. 注意事项

- 6.1 安装在干燥清洁的实验室中,不应有腐蚀性的气体和粉尘,避免阳光直射,周围无强烈振动源,温度范围 10-35℃,相对湿度不大于 80%;
- 6.2 电源电压的波动范围不应超过额定电压的±10%;

6.3 供电系统为交流 220VAC±10%/50Hz,并且有可靠的接地措施场所;

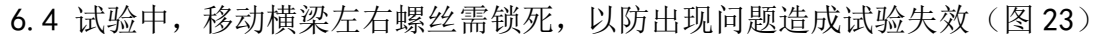

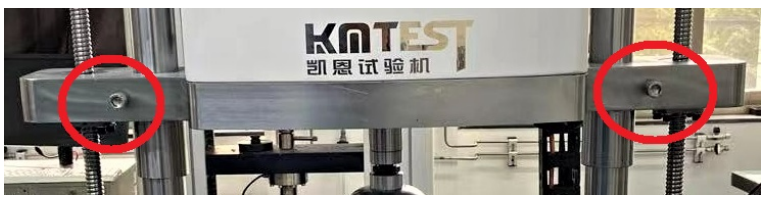

图 23

7. 相关文件

7.1 产品说明书